## SCA ONAセンサーのIPアドレスの変更

## 内容

## はじめに

このドキュメントでは、Secure Cloud Analytics ONAセンサーのIPアドレスを変更する方法について説明します。

質問:Secure Cloud Analytics ONAセンサーのIPアドレスを変更 するにはどうすればよいですか。

回答:

- ONAセンサーCLIにログインします。
- /etc/netplan/[file\_name].ymlにあるファイルのバックアップを作成します。
  sudo cp /etc/netplan/[file\_name].yml /opt/obsrvbl-ona/[file\_name].yml.bak
- nanoまたはviを使用して、netplan yml構成ファイルを編集します
  - <sup>r</sup>sudo nano [file\_name].yml\_
  - ◎ IPアドレスとゲートウェイを更新し、ymlファイルを保存します。
- 新しく更新されたNetPlan設定を再適用します。
  - ◎ sudo netplanの適用

このスクリーンショットは、ラボシステムからの/etc/netplan/01-netcfg.yamlコンフィギュレーションファイルの例を示しています

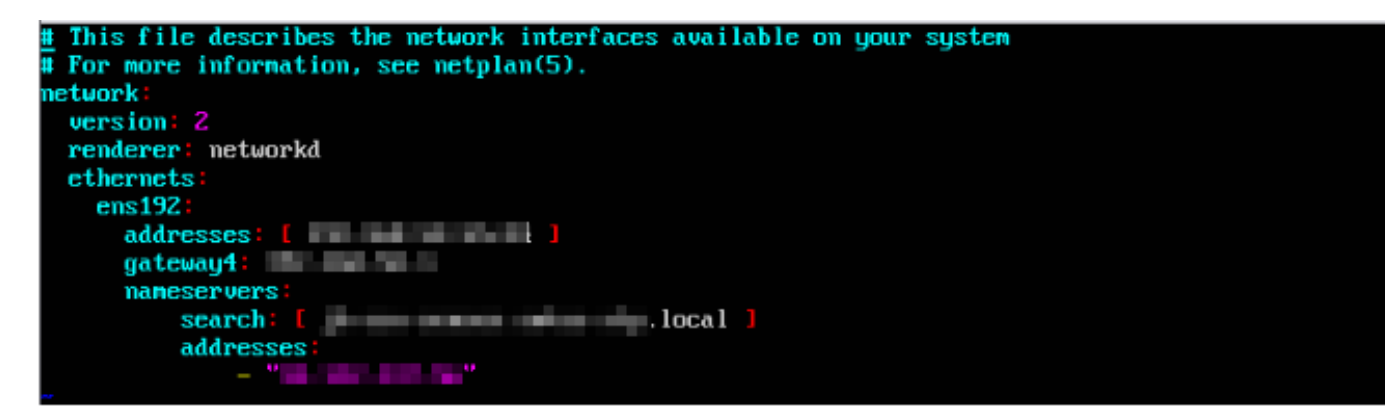

翻訳について

シスコは世界中のユーザにそれぞれの言語でサポート コンテンツを提供するために、機械と人に よる翻訳を組み合わせて、本ドキュメントを翻訳しています。ただし、最高度の機械翻訳であっ ても、専門家による翻訳のような正確性は確保されません。シスコは、これら翻訳の正確性につ いて法的責任を負いません。原典である英語版(リンクからアクセス可能)もあわせて参照する ことを推奨します。